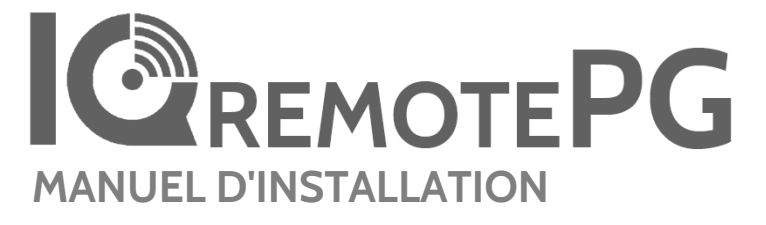

IQ Remote PowerG

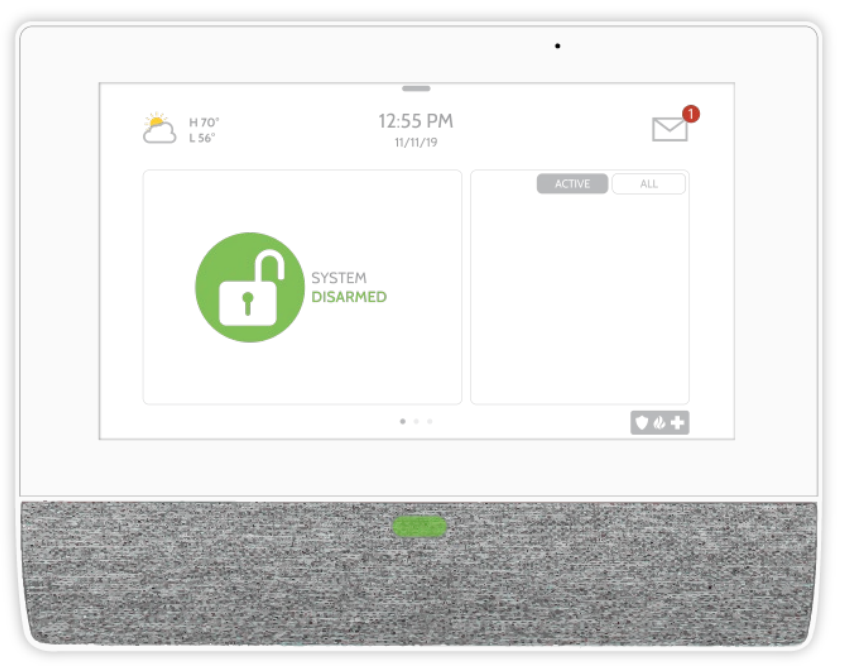

Le IQ Remote PowerG est un écran tactile de 7 po (~17.8 cm) intégrant le système d'exploitation Android, offrant des fonctionnalités de sécurité et de Smart Home (maison intelligente) dans une interface facile à utiliser.

QOLSYS - CONFIDENTIEL ET EXCLUSIF PAGE 2 DE 42

# INTRODUCTION

# INCLUS DANS LA BOÎTE

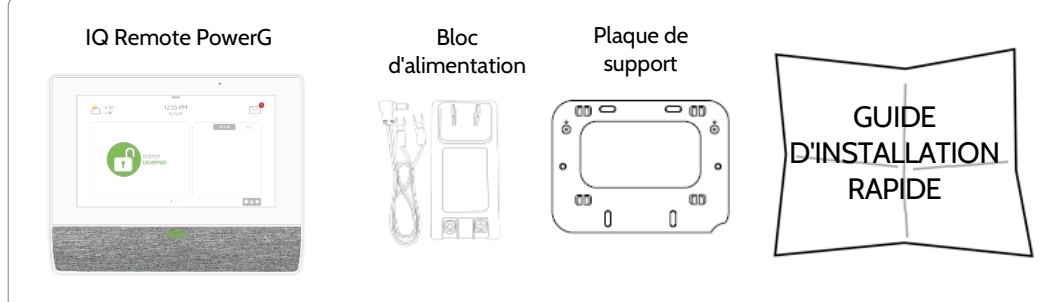

# À PROPOS DE CE GUIDE

Ce document décrit les spécifications matérielles de base et les instructions pour l'installation du logiciel et la personnalisation du IQ Remote PowerG. Veuillez remarquer que l'information présentée n'est pas exhaustive, mais est spécifiquement dédiée aux menus, fonctions et systèmes accessibles uniquement à ceux avec le bon code d'installation. Les caractéristiques accessibles aux utilisateurs et aux installateurs de systèmes semblables sont décrites dans le Guide de l'utilisateur de IQ Remote PowerG. Les informations contenues sont confidentielles et exclusives, et sont détenues exclusivement par Qolsys Inc. Toute reproduction, modification ou distribution sans autorisation est strictement interdite.

## **PRISE EN CHARGE**

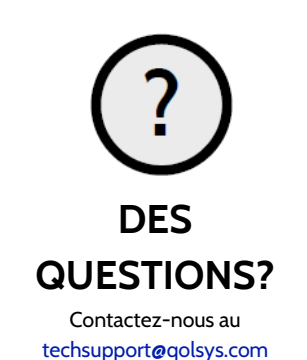

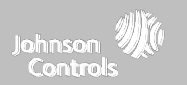

# APERÇU DE IQ REMOTE PG

Avertissement : Ce produit doit être installé conformément aux normes du National Fire Alarm Code, ANSI/NFPA 72, (National Fire Protection Association, Batterymarch Park, Quincy, MA 02269) et aux normes du National Electric Code, ANSI/NFPA 70. L'information imprimée décrivant l'installation, le fonctionnement, les tests, l'entretien, la planification d'évacuation, et les services de réparation doit être fournie avec ce produit. Au Canada, le produit doit être installé conformément à la norme pour l'installation de systèmes d'alerte d'incendie résidentiel, CAN/ULC-S540.

Avertissement : Pour les installations canadiennes, ce produit et tous les capteurs associés (collectivement, le « système ») devraient être testés une fois par semaine. Le test doit également être effectué avec l'alimentation c.c. principale hors courant. Pour les instructions de maintenance recommandée pour les détecteurs de fumée, reportez-vous au manuel de l'utilisateur associé au modèle de détecteur de fumée Qolsys QS5110-P840 compatible.

# APERÇU DE IQ REMOTE PG

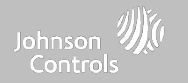

## Avant extérieur

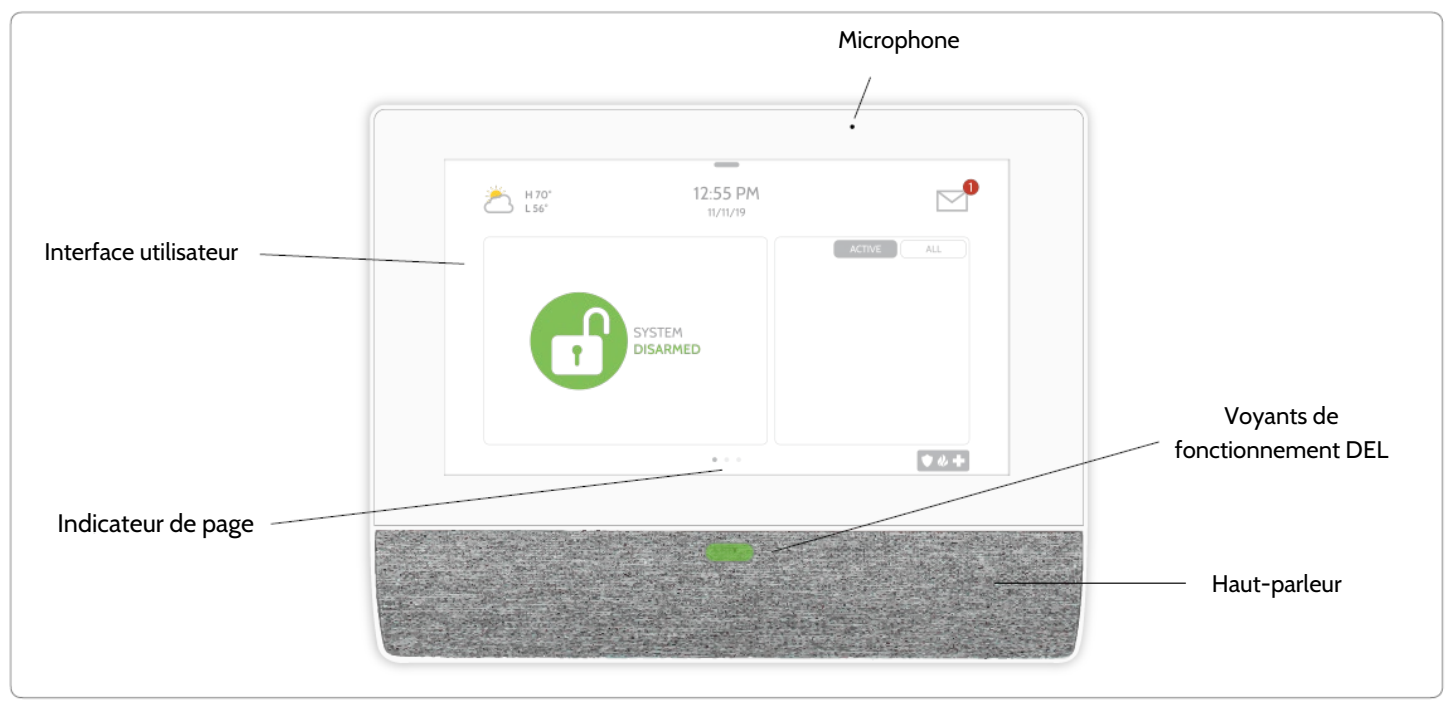

QOLSYS - CONFIDENTIEL ET EXCLUSIF PAGE 4 DE 42

# APERÇU DE IQ REMOTE PG

\*MISE EN GARDE

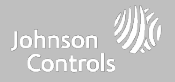

## Arrière extérieur

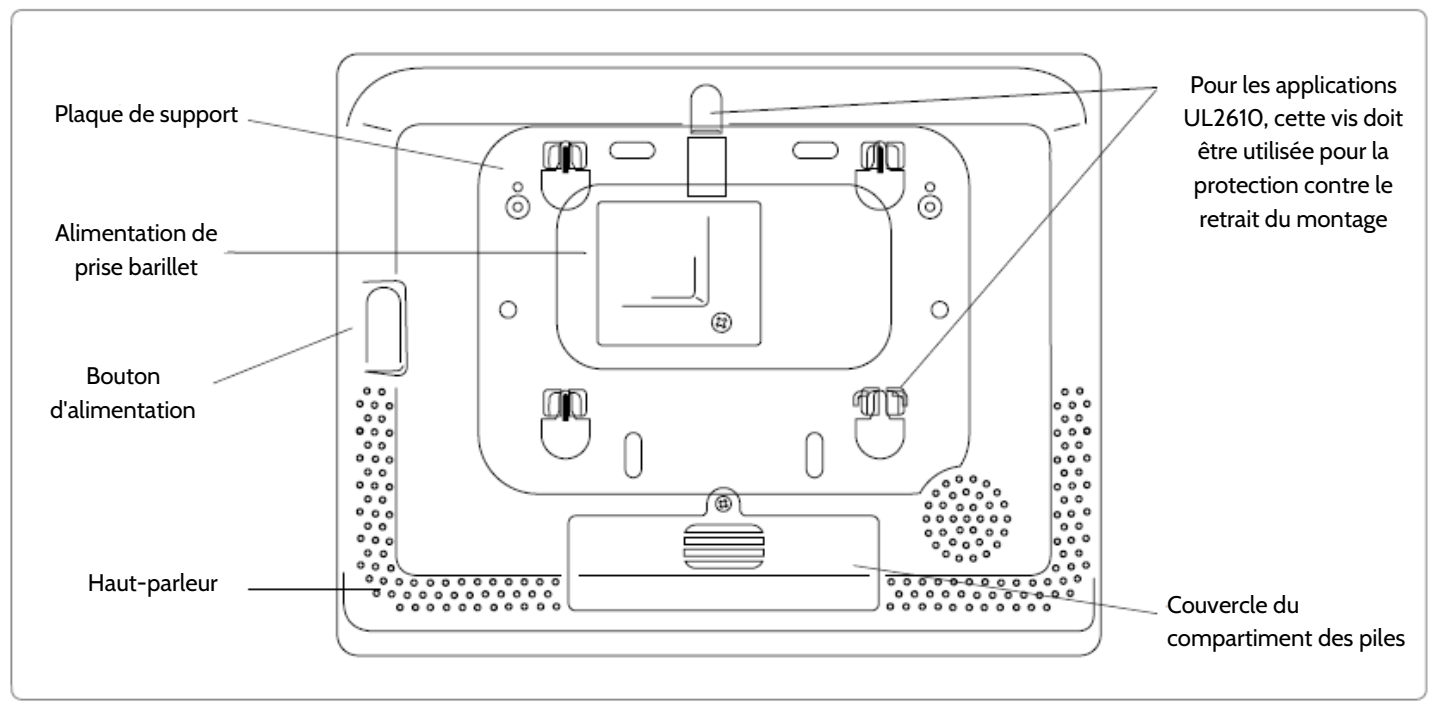

La pile ne doit JAMAIS être débranchée sans suivre les procédures adéquates de mise hors tension Le non-respect de ces procédures peut entraîner la corruption des données, la défaillance du panneau, et une annulation de la garantie du fabricant

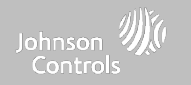

# INSTALLATION **DE IQ REMOTE PG**

# INSTALLATION DU ROUTEUR IQ REMOTE PG

## Johnson ∭ Controls

## **MONTAGE MURAL**

Remarque : Pour les installations commerciales Burg homologuées UL/ULC (conformes au niveau de sécurité II UL2610/ULC-S304), utilisez uniquement l'option de montage mural Ce produit, lorsqu'il est installé conformément à ces instructions, ne présente pas de risque d'incendie, d'électrocution ou de blessures corporelles.

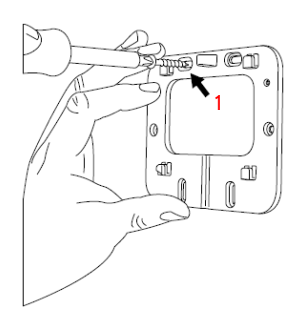

1. Montez le support au mur à l'aide de la quincaillerie appropriée en vous assurant qu'il est de niveau.

Une vis doit être utilisée dans chacun des 4 trous de vis pour les installations conformes à la norme UL2610

- 2. Tirez sur la languette de la batterie pour la retirer.
- 3. Insérez la prise barrilet du bloc d'alimentation dans la prise barillet femelle à l'arrière du panneau.
- 4. Positionnez le panneau sur la plaque arrière, puis faites-le glisser vers le bas, en vous assurant que les 4 languettes s'accrochent à l'arrière du panneau.

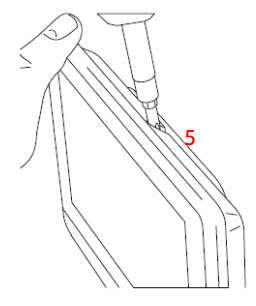

5. Fixez-le à l'aide de la vis supérieure de façon à ce que le panneau ne puisse pas être retiré de la plaque arrière.

# INSTALLATION DE IQ REMOTE PG

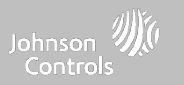

## SUPPORT DE TABLE (EN OPTION)

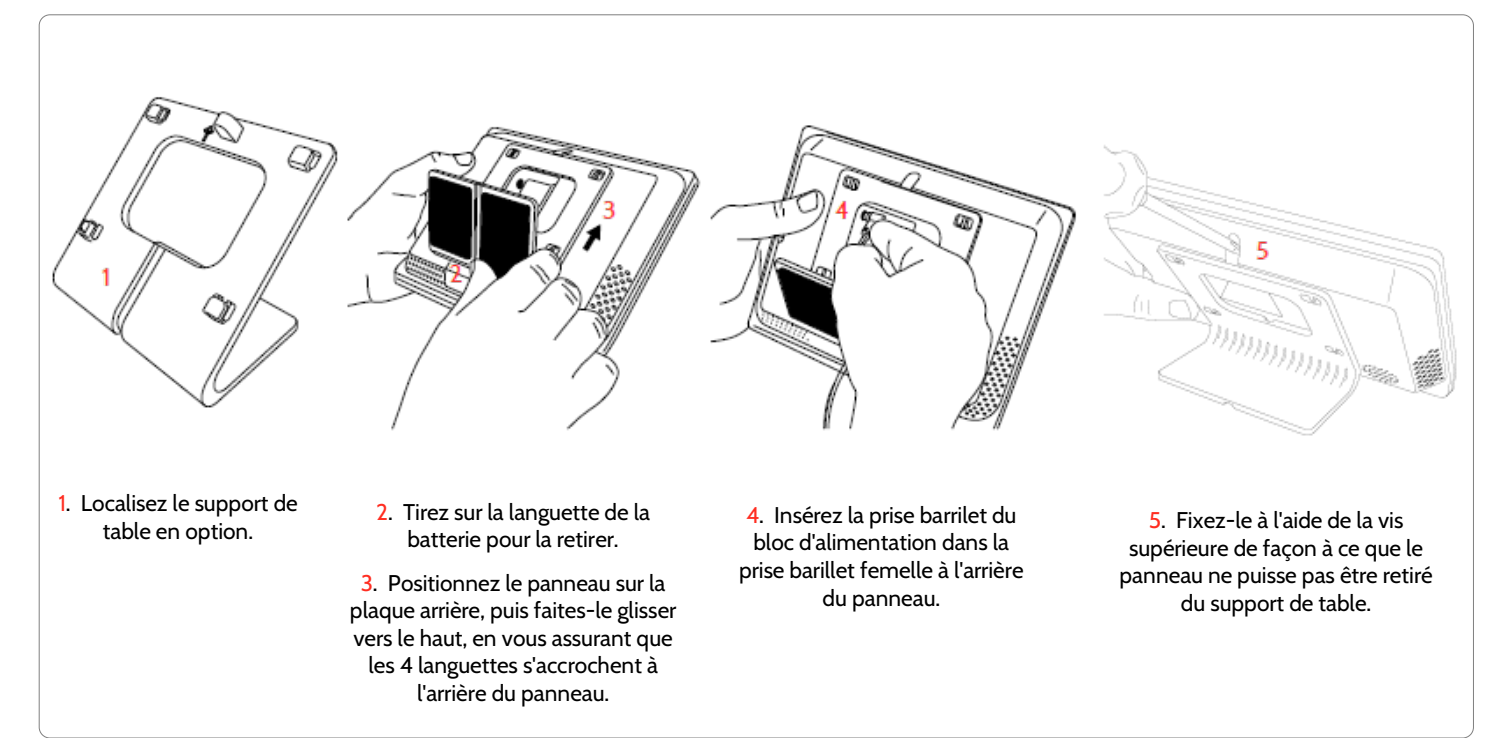

QOLSYS - CONFIDENTIEL ET EXCLUSIF PAGE 8 DE 42

# INSTALLATION DU ROUTEUR IQ REMOTE PG

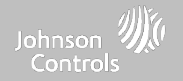

**REMARQUE:** 

# SCHÉMA DE CÂBLAGE

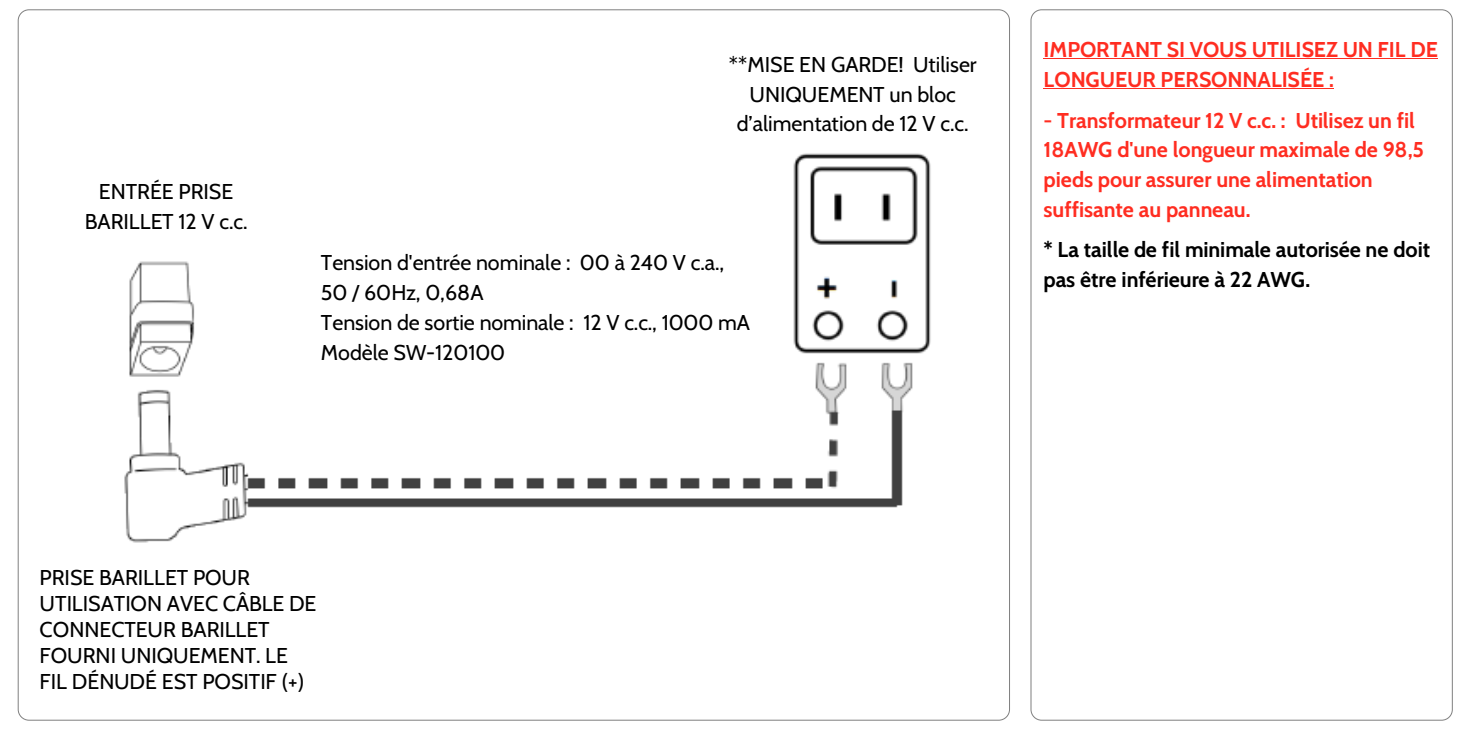

### QOLSYS - CONFIDENTIEL ET EXCLUSIF PAGE 9 DE 42

# INSTALLATION DE IQ REMOTE PG

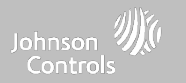

## ALIMENTATION DU PANNEAU

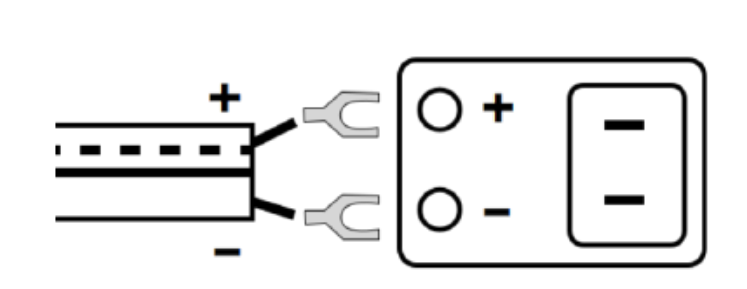

Raccordement du bloc d'alimentation. ATTENTION! Utilisez UNIQUEMENT une alimentation 12 V c.c.

Si vous utilisez le câble fourni, le fil dénudé est (+) Remarque : L'alimentation doit être située dans la même salle que l'unité de commande

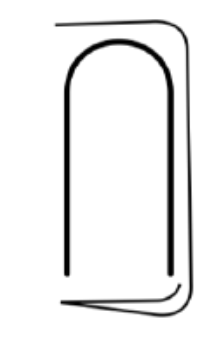

Appuyez et maintenez enfoncé le bouton d'alimentation sur le côté droit à l'arrière du panneau pendant 3 secondes pour la mise en marche.

# INSTALLATION DE IQ REMOTE PG

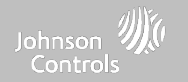

## **INSCRIPTION DE IQ REMOTE PG**

**Avis de non-responsabilité :** L'inscription PowerG doit être utilisée avec l'installation UL/ULC. L'inscription Wi-Fi n'est pas certifiée UL/ULC

### **INSCRIPTION DE POWERG :**

- 1. Sur le panneau principal, démarrez le processus AutoLearn comme indiqué dans le manuel du panneau principal. Pour une installation manuelle, entrez l'ID du dispostif 380-XXXX.
- 2. Sur la page d'inscription IQ Remote PG, sélectionnez « PowerG pair ».
- 3. Le IQ Remote PowerG sera reconnu par le panneau principal. Configurez les options en conséquence.
- 4. Le IQ Remote PowerG passera à la page d'accueil.

### **INSCRIPTIONS WI-FI.:**

- 1. Activez le Wi-Fi sur le IQ Remote PowerG (même réseau Wi-Fi que le panneau principal).
- À partir du panneau principal, démarrez le processus de jumelage d'IQ Remote à l'aide du Wi-Fi.
- 3. Appuyez sur « Pair Wi-Fi » ) (Jumeler Wi-Fi) sur la page d'inscription IQ Remote PowerG.
- La télécommande se connectera et commencera à rechercher des mises à jour logicielles (si un nouveau logiciel existe, elle le téléchargera et l'installera puis ira à la page d'accueil).

**Remarque :** La mise à jour automatique du logiciel lors de l'inscription se produit uniquement lors de l'inscription via Wi-Fi.

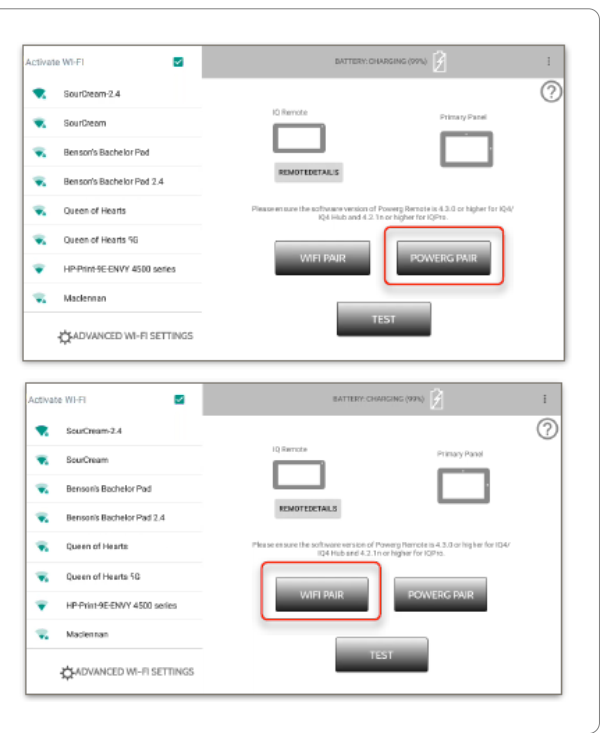

QOLSYS - CONFIDENTIEL ET EXCLUSIF PAGE 11 DE 42

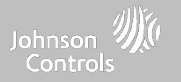

# INTERFACE UTILISATEUR

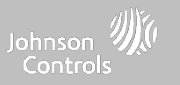

# APERÇU DE L'ÉCRAN D'ACCUEIL

L'écran d'accueil est divisé en trois sections. L'en-tête affiche la date et l'heure, la météo du jour (inscription Wi-Fi uniquement), le centre de messages et la barre des paramètres. L'interface principale indique l'état du capteur, les options d'armement et la sélection de partitions. Le pied de page affiche les options de panique et les pages supplémentaires.

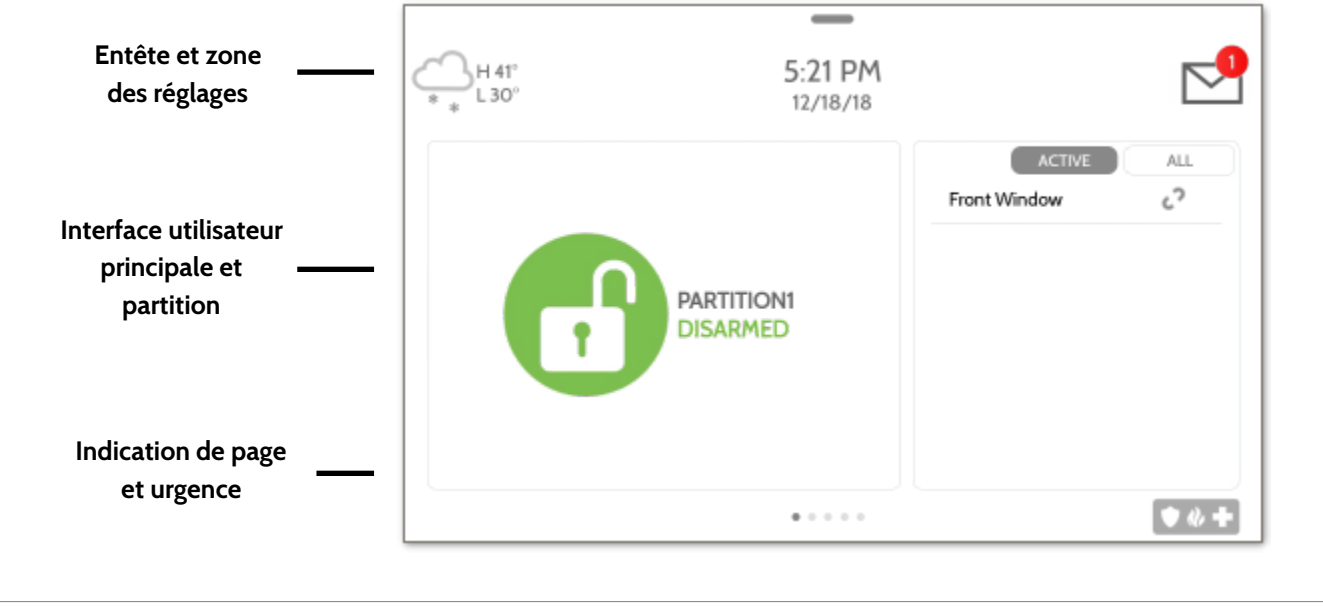

QOLSYS - CONFIDENTIEL ET EXCLUSIF PAGE 14 DE 42

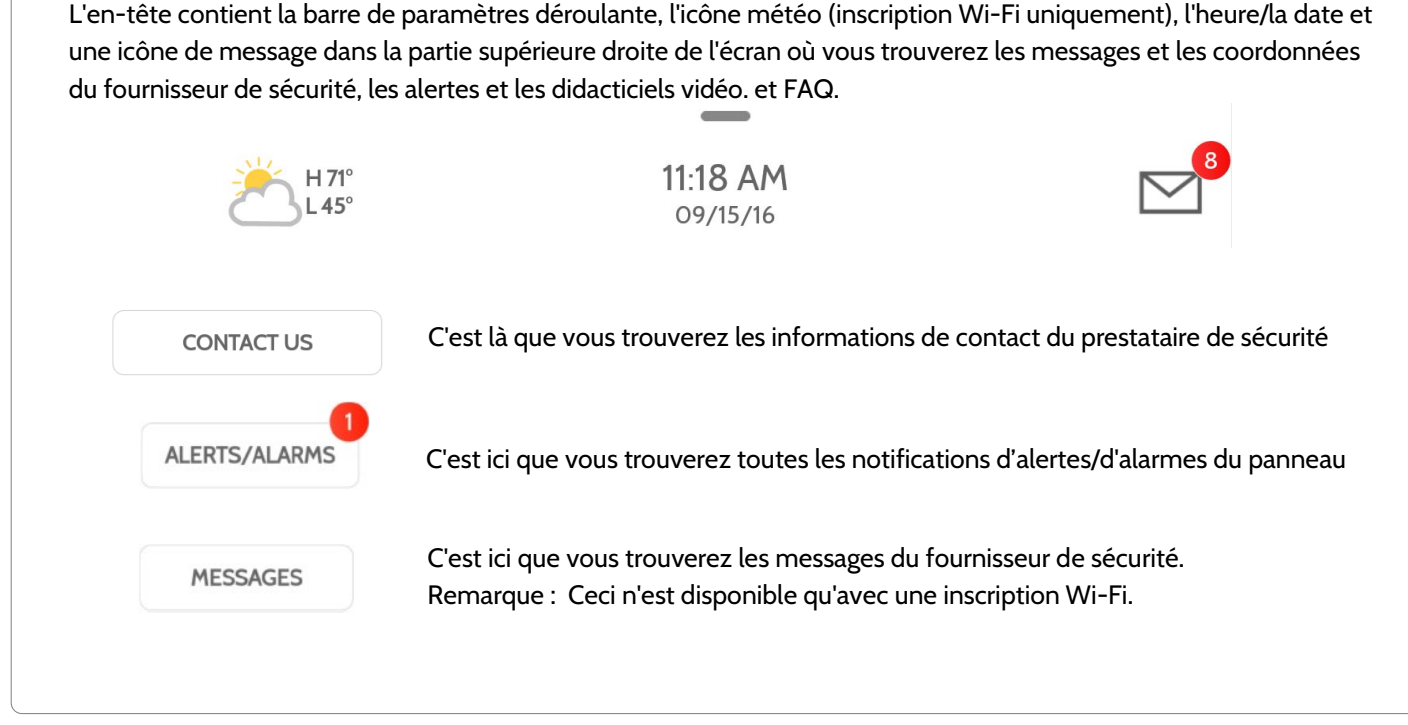

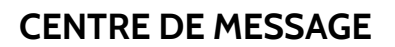

**INTERFACE UTILISATEUR** 

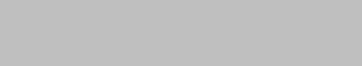

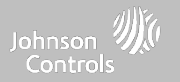

### QOLSYS - CONFIDENTIEL ET EXCLUSIF PAGE 15 DE 42

# INTERFACE UTILISATEUR

# ZONE DES RÉGLAGES

Pour accéder à la zone des réglages, balayez vers le bas la barre sur la partie supérieure de l'écran. La barre des paramètres offre un accès rapide au système, à la batterie, à la force du signal PowerG et à l'état du Wi-Fi, ainsi qu'au contrôle du volume, à la luminosité et à d'autres paramètres rapides.

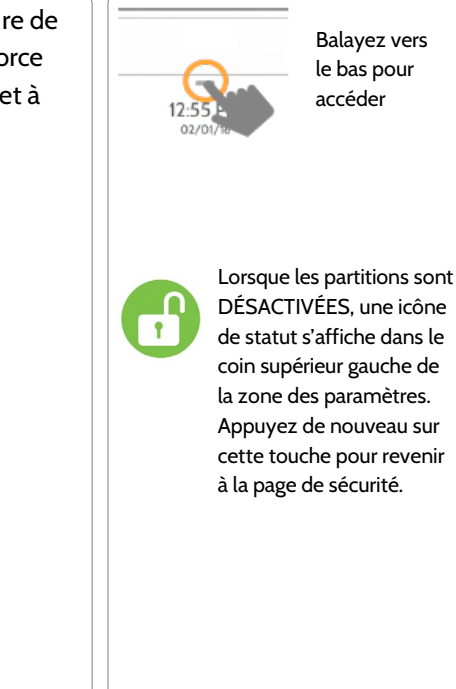

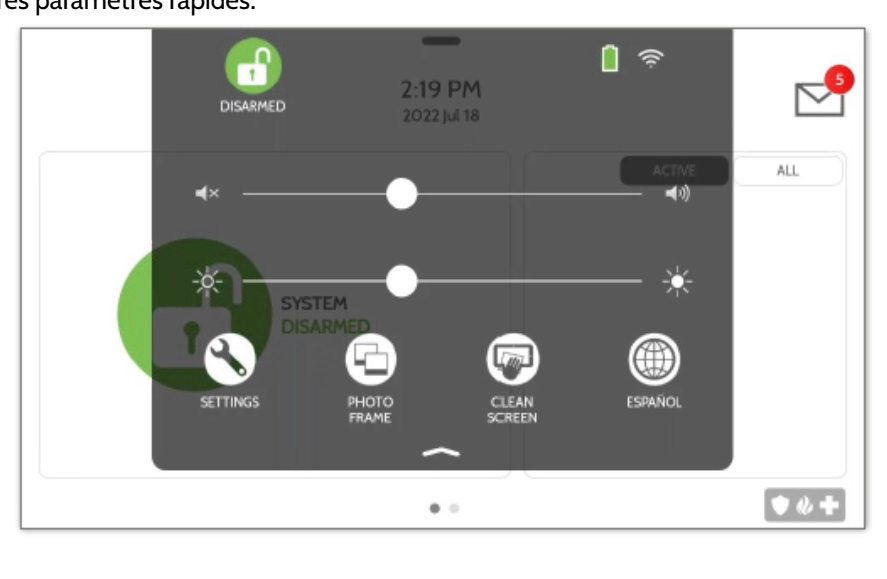

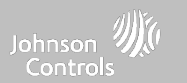

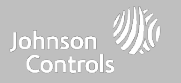

# PROGRAMMATION

# PROGRAMMATION

\* 0 \* •

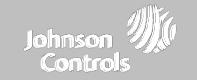

Balayez vers

le bas pour

accéder

# PARAMÈTRES

0

⇔

. ....

La page Paramètres permet un accès rapide à diverses fonctionnalités et paramètres simples.

| Paramètres                              | Description                                                                                                    |
|-----------------------------------------|----------------------------------------------------------------------------------------------------|
| Affichage                               | Ajustez la luminosité, la taille de la police et l'heure 12/24                                                                  |
| À propos                                | Affiche les informations sur le logiciel, la batterie, le Wi-Fi, le panneau et PowerG                                           |
| Réinitialisation générale               | Restaure la télécommande aux paramètres d'usine et efface tout le contenu.<br>Apparaît uniquement avec le code revendeur (2222) |
| Wi-Fi                                   | Connectez-vous au Wi-Fi                                                                                                    |
| Mise à niveau PowerG                    | Mettre à jour le logiciel IQ Remote PowerG (inscription PowerG uniquement)                                                      |
| Paramètres de la<br>télécommande PowerG | Configuration pour activer ou désactiver la gestion de l'alimentation (inscription<br>PowerG uniquement)                        |
| Test de réseau                          | Vérifie la force du signal Wi-Fi (inscription Wi-Fi uniquement)                                                                 |

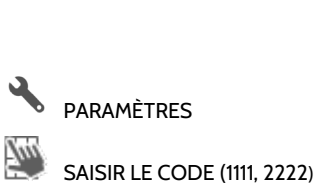

## **QOLSYS - CONFIDENTIEL ET EXCLUSIF PAGE 18 DE 42**

sur le réseau souhaité et utilisez le clavier pour saisir le mot de passe (si nécessaire).

# SE CONNECTER AU RÉSEAU Wi-Fi

### Pour vous connecter à un réseau Wi-Fi, Balayez vers le suivre les étapes ci-dessous : bas pour Activate WIFI accéder Balayez vers le bas à partir de la barre de Qolsys-5G menu supérieure et sélectionnez Connected 2 PARAMÈTRES « Paramètres » (Settings). Now Communications Tun SAISIR LE CODE (1111, 2222) Paramètres tactiles (Code installateur) Qolsys Wi Fi **DISPOSITIES Wi-Fi** Puis touchez « Wi-Fi » Wi Fi Sunset Room Activer la connexion Wi-Fi si elle n'est pas $\checkmark$ Vertical Ops 2.4 déjà activée Les réseaux disponibles s'affichent dans une liste. Appuyez Add wi-fi network +

# **TROUVEZ-LE**

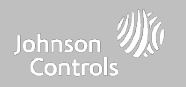

# PERSONNALISATION

# PERSONNALISATION

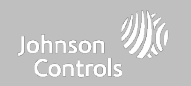

# CONDITIONS MÉTÉOROLOGIQUES

Remarque : Cette fonctionnalité n'est disponible que pendant l'inscription Wi-Fi.

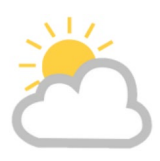

## LES PRÉVISIONS D'AUJOURD'HUI

Les prévisions d'aujourd'hui sont affichées sur l'icône météo avec une représentation graphique des précipitations et les hautes et basses températures.

H 36° L 20°

| 12:55 PM<br>156° 02/01/16            |                                         |                              |                                       | _2 |
|--------------------------------------|-----------------------------------------|------------------------------|---------------------------------------|----|
| TODAY<br>PARTLY SUNNY<br>H 70° L 56° | **<br>THURSDAY<br>FLURRIES<br>H70° L56° | FRIDAY<br>SUNNY<br>H70° L56° | SATURDAY<br>PARTLY SUNNY<br>H70° L56° | -  |
|                                      | • •                                     |                              | <b>•</b> <i>a</i>                     | x+ |

## **PRÉVISIONS POUR 4 JOURS**

Touchez l'icône météo pour obtenir des prévisions de 4 jours. Ces informations sont mises à jour une fois par jour via les services Alarm.com. (Ne s'affiche ou met à jour la météo que si connecté au Wi-Fi)

## EMPLACEMENT

Les renseignements météorologiques sont basés sur l'emplacement tel qu'indiqué par le code postal entré dans Alarm.com lorsque le compte est créé.

# TROUVEZ-LE

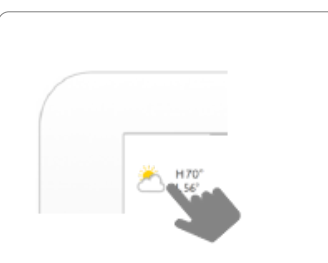

Touchez l'icône météo dans le coin supérieur gauche de l'entête pour révéler des prévisions de 4 jours

## **QOLSYS - CONFIDENTIEL ET EXCLUSIF PAGE 20 DE 42**

SETTINGS

préchargées ou d'afficher une « horloge météo »

> (inscription Wi-Fi uniquement)

### 4:29 PM $\sim$ 06/02/16 SETTINGS + ADD TOUCH PHOTO TO PREVIEW Type d'affichage PLAY DELETE Choisissez un type d'affichage pour votre cadre photo. Choisissez de l'éteindre complètement, de faire défiler les images

• • +

PERSONNALISATION

CADRE PHOTO

lorsqu'il n'est pas utilisé. Cette fonction, appelée « Cadre pour photo » (Photo Frame), peut être modifiée ou désactivée via « Paramètres de cadre pour photo » (Photo Frame Settings). (Balayez vers le bas à partir de la barre de menu).

## CADRE PHOTO

L'IQ Remote PowerG peut être configuré pour afficher des photos numériques

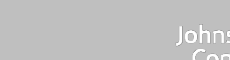

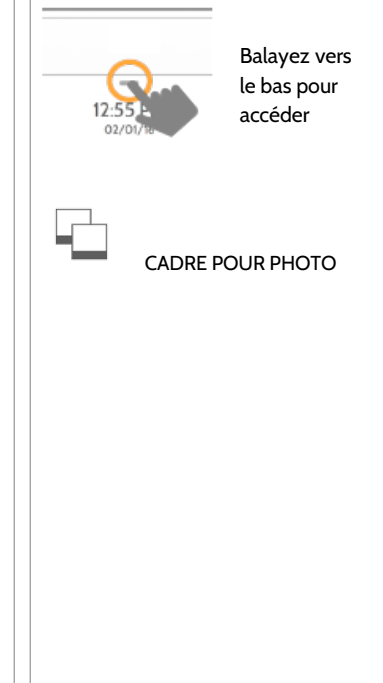

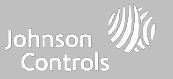

### **QOLSYS - CONFIDENTIEL ET EXCLUSIF PAGE 21 DE 42**

## **BOUTONS D'APPLICATION DE CADRE PHOTO**

Balayez vers LECTURE : Démarre immédiatement le cadre photo. Parfait pour le bas pour tester l'apparence et les transitions du cadre photo accéder **RETIRER DES PHOTOS :** Vous permet de retirer les photos une par une ou toutes à la fois. DFI FTF CADRE POUR PHOTO PARAMÈTRES : Changer le « Type d'affichage » (Display Type) de désactivé (Off) à activé (On) ou activer un économiseur d'écran « horloge météorologique ». Modifier des transitions, régler l'affichage SETTINGS de l'heure, régler les heures d'activation/désactivation automatique et plus encore

# PERSONNALISATION

PI AY

Ē

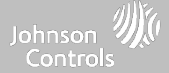

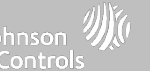

|                                       |                     |                                                                                                    | $\neg$ |       |          |                                        |
|---------------------------------------|---------------------|----------------------------------------------------------------------------------------------------|--------|-------|----------|----------------------------------------|
| Élément                               | Défaut              | Description                                                                                                    |        |       |          |                                        |
| Durée                                 | 1 minute            | Durée pendant laquelle chaque image s'affichera avant de passer à l'image<br>suivante dans la photothèque (1, 2 ou 5 minutes)                                                                         |        | 12:55 |          | Balayez vers<br>le bas pour<br>accéder |
| Effet                                 | Dissoudre           | Effet de transition utilisé entre chaque image (fondu au noir, fondu enchaîné)                                                                                                    |        |       |          |                                        |
| Lecture aléatoire                     | Activé              | Afficher les photos en ordre aléatoire ou séquentiel                                                                                                    |        |       |          |                                        |
| Type d'affichage                      | Cadre pour<br>photo | Choisissez ce que vous souhaitez afficher sur l'écran lorsque le panneau n'est<br>pas en cours d'utilisation. (Désactivé, cadre photo et horloge météorologique)                                      |        |       | CADRE PH |                                        |
| Heure de départ<br>de cadre photo     | 10 minutes          | Choisissez la durée d'attente après le dernier contact avant de commencer le type d'affichage sélectionné. (1, 5, 10, 15, 20, 25, ou 30 minutes)                                                      |        | F     | PHOTO    | DE CADRE                               |
| Heure de début<br>du mode<br>nocturne | 23 h OO             | Détermine l'heure à laquelle l'écran, les voix ou les carillons s'arrêtent<br>complètement. (Utilisez cette fonction pour désactiver l'écran ACL, les voix<br>et/ou les carillons la nuit)            |        |       |          |                                        |
| Heure de fin du<br>mode nocturne      | 06 h 00             | Détermine l'heure où l'écran, les voix ou les carillons se « réveillent » après<br>avoir été désactivés. (Utilisez cette fonction pour activer l'écran ACL, les voix<br>et/ou les carillons le matin) |        |       |          |                                        |
| Paramètres du<br>mode nocturne        | Affichage           | Choisissez ce que les heures de début et de fin du mode nuit peuvent contrôler (affichage, voix et/ou carillons)                                                                                      |        |       |          |                                        |

# **RÉGLAGES DE CADRE PHOTO**

# PERSONNALISATION

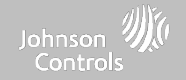

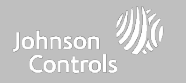

# MAINTENANCE

### QOLSYS - CONFIDENTIEL ET EXCLUSIF PAGE 24 DE 42

**REMARQUE**: Un entretien adéquat nécessite une administration prompte de toute mise à niveau de logiciel

# MAINTENANCE

# MISE À NIVEAU DU LOGICIEL

Mise à niveau du logiciel

Mettez à niveau la version du logiciel à l'aide de PowerG.

Pour d'une mise à jour logicielle, suivez les étapes ci-dessous :

- 1. Dans le menu déroulant, sélectionnez « Settings » (Paramètres) et entrez le code d'accès (code installateur/revendeur).
- 2. Appuyez sur « PowerG Upgrade » (Mise à niveau PowerG)
- 3. Un message contextuel apparaîtra vous demandant si vous souhaitez démarrer la mise à jour pour IQ Remote PowerG.
- 4. Appuyez sur « Start ». Si une mise à jour logicielle est disponible, la télécommande commencera automatiquement à la télécharger.
- 5. Une fois le téléchargement terminé, le IQ Remote PowerG redémarrera pour installer la mise à jour.

**Remarque :** Ceci n'est valable que pour l'inscription PowerG. La mise à jour du logiciel est automatique lors de l'inscription à l'inscription Wi-Fi.

**Remarque :** Pour les installations UL/cUL, le téléchargement de logiciels à distance n'est pas autorisé.

Balayez vers le bas pour accéder PARAMÈTRES Tuu SAISIR LE CODE (1111, 2222) MISE À NIVEAU DE POWERG Le Wi-Fi n'a pas besoin d'être activé manuellement sur IQ Remote PowerG pour mettre à jour la télécommande.

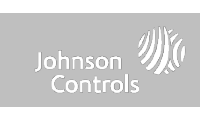

# MAINTENANCE

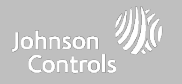

## **REMPLACEMENT DE LA PILE**

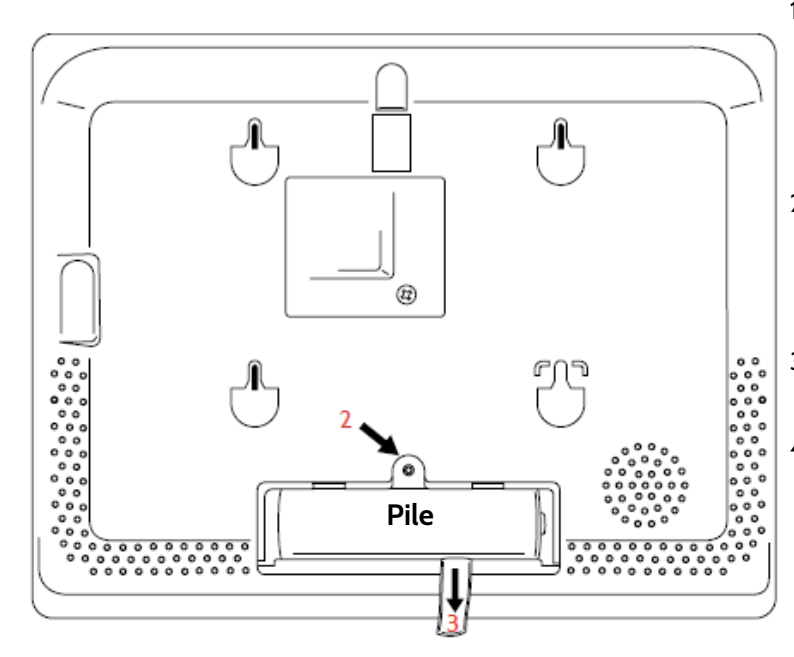

- Mettre le panneau hors tension : Appuyez et maintenez enfoncé le bouton d'alimentation sur le côté du IQ Remote PowerG pendant 2 secondes et sélectionnez « Power Down » (Éteindre) dans la fenêtre contextuelle.
- 2. **Retirer le couvercle du compartiment de la pile :** Retirez le panneau de la plaque arrière ou du support de table, puis utilisez un petit tournevis pour retirer le couvercle du compartiment de la pile.
- 3. **Retirer la pile :** Tirez sur la languette en tissu qui se trouve sous la batterie pour la retirer du panneau.
- 4. Installer la nouvelle pile : Installez la nouvelle pile en respectant les polarités et en vous assurant de placer la languette en tissu sous la pile pour faciliter le retrait.

Réinstallez le couvercle du compartiment de la pile et vissez-le, puis fixez-le à la plaque arrière ou au support de table.

MISE EN GARDE : NE PAS utiliser un tournevis ou un objet pointu qui pourraient percer la pile.

QOLSYS - CONFIDENTIEL ET EXCLUSIF PAGE 25 DE 42

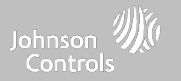

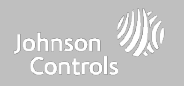

# À PROPOS DE

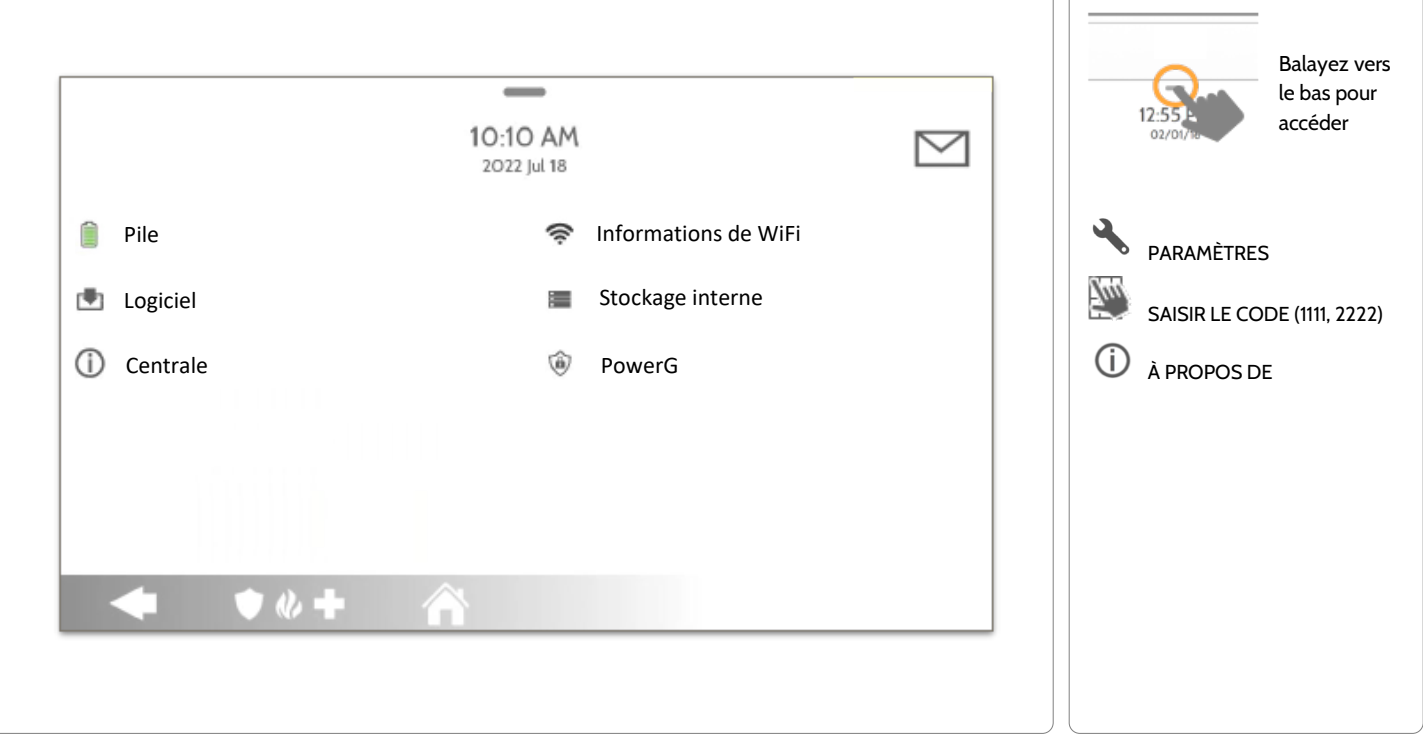

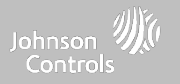

# À PROPOS DE

| Élément                  | Description                                                                                                    |                                                                                                    |  |
|--------------------------|----------------------------------------------------------------------------------------------------|----------------------------------------------------------------------------------------------------|--|
| Pile                     | État de la pile : Déconnecté, en chargement, pleine                                                                                         | Niveau de la pile : Affichage en %                                                                                                |  |
| Logiciel                 | Version du logiciel : Version actuelle du logiciel<br>Numéro de version :                                                                   | Version Linux :<br>Version Android :                                                                                              |  |
| Centrale                 | Adresse MAC :                                                                                                    | Temps de disponibilité :                                                                                                    |  |
| PowerG*                  | Version logicielle Radio<br>État du réseau du dispositif                                                                                    | Fréquence radio du dispositif<br>Capteur ID                                                                                       |  |
| Informations de<br>Wi-Fi | Connexion : Connecté/débranché<br>Adresse IP : Adresse IP du panneau lorsqu'il est connecté<br>SSID : Réseau auquel le panneau est connecté | Vitesse : Vitesse de connexion indiquée en Mbit/s                                                                                 |  |
| Stockage interne         | Espace total : Espace total indiqué en Go<br>Photos : Répartition de l'espace utilisé pour les photos                                       | Vidéos : Répartition de l'espace utilisé pour les vidéos<br>Journaux : Espace utilisé pour le stockage des journaux<br>du panneau |  |

\*Affiché lors de l'inscription PowerG uniquement,

# **MISE HORS TENSION**

NE PAS retirer toutes les sources d'alimentation sans suivre les étapes ci-dessous. S'il faut déplacer le panneau d'un endroit à l'autre, il est sécuritaire de débrancher l'alimentation tout en laissant la pile branchée.

- 1. Appuyez et maintenez le bouton d'alimentation pendant 2 secondes jusqu'à ce qu'un message contextuel apparaisse à l'écran.
- 2. Sélectionnez « Power Down » (Éteindre).
- 3. Un message contextuel apparaîtra pour confirmer que la télécommande s'éteindra. Sélectionnez « OK ».
- 4. Attendez 30 secondes jusqu'à ce que l'IQ Remote PowerG s'éteigne complètement.

IMPORTANT : L'omission d'effectuer ces étapes dans l'ordre approprié peut entraîner la corruption des données ou la défaillance du panneau.

5. Débranchez l'alimentation.

# DES QUESTIONS? Contactez-nous à techsupport@qolsys.com

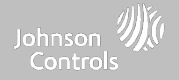

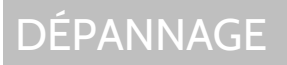

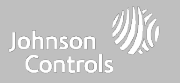

# **REDÉMARRAGE DU PANNEAU**

Si le panneau expérimente des difficultés, vous pouvez souvent les résoudre en réinitialisant le système d'exploitation.

- 1. Appuyez et maintenez le bouton d'alimentation pendant 2 secondes jusqu'à ce qu'un message contextuel apparaisse à l'écran.
- 2. Sélectionnez « Power Reboot » (Redémarrer).
- 3. Un message contextuel apparaîtra pour confirmer que Remote va redémarrer. Sélectionnez « OK ».
- 4. Attendez que le IQ Remote PowerG redémarre.

IMPORTANT : L'omission d'effectuer ces étapes correctement peut entraîner la corruption des données ou la défaillance du panneau.

**?** DES QUESTIONS? Contactez-nous à techsupport@qolsys.com

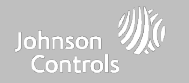

# MENTIONS JURIDIQUES

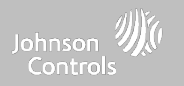

# INSTALLATIONS RÉSIDENTIELLES CONFORMES À LA NORME UL/cUL CONTRE L'INCENDIE ET LE VOL

Ce produit a été testé et se conforme aux normes suivantes : Unités de système d'alarme antivol résidentielle conformes à la norme UL1023, unités de système d'alarme incendie résidentielle conformes à la norme UL985, unités de commande de systèmes d'alarme incendie résidentiels ULC-S545 et unités de commande de niveau de sécurité I ULC-S304, accessoires et équipement de réception pour systèmes d'alarme intrusion. Pour les installations ULC, reportez-vous à la norme pour l'installation de systèmes d'alerte incendie résidentiels, CAN/ULC-S540:

- Utilisez uniquement l'alimentation compatible référencée dans ce manuel d'installation. Une alimentation de secours de 24 h doit être fournie pour les applications d'incendie et de 4 h pour les applications antivol uniquement (les problèmes de l'alimentation secteur doivent être transmis au SRC dans les 60 minutes).
- La priorité des signaux sur le panneau est réglée sur Incendie, CO, Antivol, Panique, Aux et puis Inondation.
- Utilisez au moins un détecteur de fumée répertorié compatible pour les installations d'incendie.
- Le délai d'entrée ne doit pas dépasser 45 s (UL) et 180 s (niveau de sécurité ULC 1).
- Le délai de sortie ne doit pas dépasser 120 secondes (UL).
- Le panneau de commande prend en charge le modèle Temporal 3 pour la notification d'alarme incendie
- Le cycle de test de transmission doit être réglé pour une transmission de 7 jours pour les applications résidentielles contre les incendies ou de 30 jours pour les applications résidentielles contre le vol uniquement.
- La sirène à clavier est destinée à un usage supplémentaire.

Remarque : Pour les installations conformes à la norme ULC Residential Fire et Burglary (ULC-S3O4 Niveau I) réglées pour la transmission de tests quotidiens, la fenêtre de supervision sans fil doit être réglée à 4 heures pour les installations conformes à la norme UL/ULC Residential Fire. La fenêtre de surveillance sans fil doit être réglée sur 24 heures pour les installations conformes à la norme Residential Burglary uniquement. La détection de brouillage RF doit être activée.

Pour la conformité UL 985 6e éd. Pour les installations conformes utilisant également la connexion Wi-Fi, assurez-vous que l'alimentation des équipements réseau tels que les concentrateurs, commutateurs, routeurs, serveurs, modems, etc., dispose d'une alimentation de secours ou d'une alimentation sans coupure (ASC), batterie de secours ou l'unité de commande, capable de faciliter une veille de 24 heures.

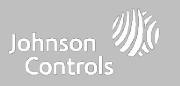

# INSTALLATIONS COMMERCIALES ANTIVOL CONFORMES À LA NORME UL/ULC

Ce produit a été testé et se conforme aux normes suivantes : Unités d'alarme antivol de la station centrale UL2610 et unités de commande ULC-S304, accessoires et équipement de réception pour systèmes d'alarme intrusion, niveaux de sécurité I-II.

L'unité de commande d'abonné doit assurer le raccordement du câblage de protection, des conducteurs et des accessoires conformément à la norme d'installation et de classification des systèmes d'alarme antivol et anti-holdup, UL 681 aux États-Unis et conformément à ULC-S301, CSA C22.1, Code canadien de l'électricité, Partie I, Norme de sécurité pour les installations électriques et Norme ULC-S302 pour l'installation, l'inspection et les tests des systèmes d'alarme anti-intrusion, au Canada.

Remarque : Le produit n'est pas destiné à être installé à l'extérieur ou à l'extérieur des locaux protégés.

Ce produit est répertorié UL/ULC dans les catégories suivantes : Unités d'alarme de stations centrales AMCE/AMCX7, unités de commande et accessoires UTOU/UTOU7, unités de système d'alarme antivol résidentielles de type NBSX/NBSX7. Pour plus d'informations sur le référencement de ce produit, veuillez également consulter les guides officiels de listes publiés sur le site Web UL (www.ul.com) dans la section Annuaire en ligne.

### Programmation :

Les notes du manuel d'installation décrivant les configurations du système pour les installations conformes à la norme UL/uLC doivent être mises en œuvre. La détection de brouillage RJ doit être activée. La sirène du panneau est à usage supplémentaire.

Utilisez uniquement les capteurs PowerG répertoriés dans la liste « Capteurs PowerG pris en charge » à la page 176 de ce manuel d'installation pour les installations conformes à la norme UL/ULC Commercial Burg. Les zones d'entrée câblées ne peuvent pas être utilisées dans les installations conformes à la norme UL/ULC Commercial Burg . Les cloisons n'ont pas été évaluées pour les installations conformes à la norme UL/ULC Commercial Burg . Les requis afin d'armer le système, doit être activé.

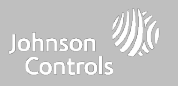

# INSTALLATIONS COMMERCIALES ANTIVOL CONFORMES À LA NORME UL/ULC (suite)

La station centrale UL2610 avec service de sécurité de ligne standard ou crypté et niveau de sécurité I-II/A3 Canal de communication actif, conforme à la norme ULC-S304 :

- L'installation doit utiliser le communicateur cellulaire intégré, qui envoie les événements via le réseau de données cellulaires au récepteur compatible Sur-Gard System I / II / III / IV / 5.
- La fenêtre de supervision du chemin de communication est définie sur 180 s avec un battement de cœur de 90 s et la détection de compromis a lieu dans les 3 minutes. Le panneau utilise la sécurité de ligne cryptée AES256. Certificat NIST A1552.
- La fenêtre de supervision sans fil doit être activée et réglée sur 4 heures
- L'acquittement d'ouverture / fermeture doit être activé
- Pour les installations conformes à la norme ULC-S3O4 utilisant également la connexion Wi-Fi, assurez-vous que l'alimentation des équipements réseau tels que les concentrateurs, commutateurs, routeurs, serveurs, modems, etc., dispose d'une alimentation de secours ou d'une alimentation sans coupure (ASC), batterie de secours ou l'unité de commande, capable de faciliter une veille de 24 h.
- Le délai d'entrée ne doit pas dépasser 60 s (UL) et 60 s (niveau de sécurité ULC II).
- Le délai de sortie ne doit pas dépasser 60 s (UL) et 45 s (niveau de sécurité ULC II).

Remarque : Pour les applications commerciales de station centrale anti-intrusion certifiées UL, l'IQ Remote PowerG fournit un signal d'accusé de réception à l'interface utilisateur pour confirmer que le signal de fermeture normal a été reçu une fois le système armé. Le dispositif entraine une indication sonore et visuelle, lorsqu'il reçoit le signal d'accusé de réception transmis par le récepteur compatible de la station de surveillance : « Panneau - La réponse d'armement de la station centrale est acquittée »

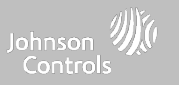

# INSTALLATIONS COMMERCIALES ANTIVOL CONFORMES À LA NORME UL/ULC (suite)

Protection de l'unité de commande :

L'unité de commande locale et l'alimentation locale doivent être protégées de l'une des manières suivantes :

- L'unité de commande et le dispositif d'alarme sonore doivent se trouver dans une zone protégée qui est armée 24 heures par jour.
- Chaque cloison doit armer la zone protégeant l'unité de commande et l'alimentation électrique du dispositif d'alarme sonore. Cela peut nécessiter une protection en double armée par chaque partition. L'accès à cette zone protégée, sans provoquer d'alarme, nécessitera que toutes les partitions soient désarmées.

- Dans tous les cas décrits ci-dessus, la zone protégée de l'appareil de commande doit être programmée comme non contournable Pour les installations utilisant des communications à commutation de paquets (réseau) telles que cellulaires / Wi-Fi, les recommandations suivantes doivent être suivies :

- Sélectionnez des prestataires de service d'accès Internet qui ont des serveurs / systèmes redondants et une alimentation de secours.
- Les routeurs doivent avoir des pare-feu activés et des méthodes d'identification et de protection contre les attaques par « déni de service » (c'est-à-dire par « mystification »).

Pour les applications de la centrale commerciale antivol homologuées UL, la perte de communication avec la station de surveillance doit être traitée comme une condition d'alarme par le personnel de la station de surveillance lorsque le système d'alarme antivol est à l'état armé, et comme une condition de problème lorsque le système est désarmé. L'équipement d'interface de réseau de données à commutation par paquets (PSDN), fabriqué par un fabricant autre que le fabricant de l'équipement d'alarme antivol, qui n'est pas fourni avec le système d'alarme antivol et/ou qui n'est pas requis pour le traitement des signaux doit être évalué conformément aux exigences applicables de la norme pour les équipements informatiques - Sécurité - Partie 1 : Exigences générales, UL 60950-1, ou la norme pour les équipements audio/vidéo, de technologie de l'information et de la communication - Partie 1 : Exigences de sécurité, UL 62368-1, en tant qu'équipement de communication. Tout dispositif d'interface réseau qui ajoute de la valeur ou manipule le paquet de données d'origine, par exemple en modifiant les formats de transmission, en ajoutant un cryptage, etc., doit être conforme aux exigences applicables notées dans la présente norme.

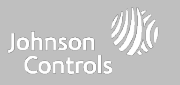

# INSTALLATIONS COMMERCIALES ANTIVOL CONFORMES À LA NORME UL/ULC (suite)

Informations pour l'utilisateur :

- L'installateur doit informer l'utilisateur et noter dans le manuel de l'utilisateur
- Nom et numéro de téléphone de l'entreprise d'entretien
- L'heure de sortie et d'entrée programmée
- Instructions sur comment tester le système chaque semaine
- Veuillez noter que le code installateur ne peut pas être utilisé pour armer ou désarmer le système
- L'installateur doit avertir l'utilisateur de ne pas divulguer des informations sur le système (par exemple, les codes, méthodes de contournement, etc.) à des utilisateurs occasionnels (par exemple, des techniciens de maintenance) et de ne donner des codes définis pour expirer dans les 24 heures.
- Identification des conditions susceptibles d'entraîner de fausses alarmes ou un mauvais fonctionnement du ou des produits : armer le système et ne pas respecter le délai de sortie, entrer dans les locaux protégés et ne pas respecter le délai d'entrée pour désarmer le système peut provoquer de fausses alarmes.

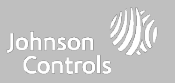

# DÉCLARATION DE CONFORMITÉ FCC ET ISDE CANADA

Cet appareil numérique de classe [B] répond à toutes les exigences du Règlement canadien sur les équipements provoquant des interférences.

Cet appareil numérique de la classe [B] respecte toutes les exigences du Règlement sur le matériel brouilleur du Canada.

**IMPORTANT!** Les modifications ou les changements non expressément approuvés par QolSys Inc., pourraient annuler le droit accordé à l'utilisateur de faire fonctionner cet équipement.

**MISE EN GARDE!** Cet équipement est conforme aux limites d'exposition aux rayonnements de la radiation établies pour un environnement non contrôlé. La ou les antennes utilisées pour ces émetteurs doivent être installées de manière à fournir une distance de séparation d'au moins 20 cm de toutes les personnes et ne doivent pas être colocalisées ou fonctionner en conjonction avec une autre antenne ou un autre émetteur.

Ce dispositif est conforme à l'article 15 des normes de la FCC. Le fonctionnement est assujetti aux deux conditions suivantes : (1) Cet appareil ne doit pas provoquer des interférences nuisibles, et (2) cet appareil doit accepter les interférences reçues, y compris les interférences qui pourraient entrainer un fonctionnement indésirable.

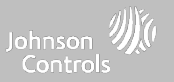

# DÉCLARATION DE CONFORMITÉ FCC ET ISDE CANADA (suite)

Cet équipement a été testé et trouvé conforme aux limites pour un dispositif numérique de classe B, conformément à la Partie 15 des règlements de la FCC. Ces limites sont conçues pour offrir une protection raisonnable contre les interférences nuisibles dans une installation résidentielle. Cet équipement génère, utilise et peut émettre de l'énergie de radiofréquence et, s'il n'est pas installé et utilisé conformément aux instructions, peut causer des interférences nuisibles aux communications radio. Cependant, il n'est pas garanti que des interférences ne se produisent pas dans une installation particulière. Si cet équipement provoque des interférences nuisibles à la réception de la radio ou de la télévision, qui peuvent être décelées en éteignant et rallumant l'équipement, il est conseillé à l'utilisateur d'essayer de corriger l'interférence par une ou plusieurs des mesures suivantes :

- Réorienter ou déplacer l'antenne réceptrice.
- Augmenter la distance entre l'équipement et le récepteur.
- Branchez l'appareil dans une prise sur un circuit différent de celui auquel le récepteur est branché.
- Consultez le concessionnaire ou un technicien en radio ou en télévision expérimenté pour obtenir de l'aide.

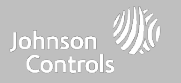

# CARACTÉRISTIQUES

# CARACTÉRISTIQUES

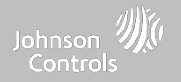

| Articles            | Paramètres       | IQ Remote PowerG                                                                  |  |
|---------------------|------------------|-----------------------------------------------------------------------------------|--|
| Plateforme          | SE Androïd       | Androïd 7.1                                                                       |  |
| Écran LCD           | Dimension        | Écran ACL de 7 po                                                                 |  |
|                     | Résolution       | 1024 x 600                                                                        |  |
|                     | RG               | 24bit                                                                             |  |
| Écran tactile       | Туре             | Multi-tactile en verre capacitif                                                  |  |
| Codes d'utilisateur | Jusqu'à 242      | Basé sur rôle (détaillant, installateur, maître, utilisateur, invité, contrainte) |  |
| Sans fil            | Sécurité R/F     | PowerG 912- 915MHz. Jusqu'à 128 zones RF.                                         |  |
|                     | Wi-Fi            | Wi-Fi 802.11 b/g/n/ac double bande 2,4/5 GHz                                      |  |
| Mémoire flash       | Stockage interne | 16 GO                                                                             |  |

# CARACTÉRISTIQUES

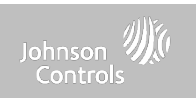

| Articles            | Paramètres                             | IQ Remote PowerG                                                                                                    |
|---------------------|----------------------------------------|----------------------------------------------------------------------------------------------------|
| Voyant à DEL        | DEL d'état                             | Désactivé                                                                                                    |
| Haut-parleur        | Mono 1W                                |                                                                                                    |
| Microphone          | Microphone                             | 2 microphone                                                                                                    |
| Sirène              |                                        | SPL minimum 85dB pour UL985                                                                                                    |
| Altération          | Interrupteur d'altération              | Altération de mur et de boîtier                                                                                                    |
| Pile                | Туре                                   | Lithium Polymère 2600 mAh Guangzhou Great Power Energy & Technology CO LTD.<br>Modèle ICR 18650                                                                                |
| Boutons             | Veille                                 | Bouton latéral droit utilisé pour la mise en veille/réveil et l'annulation de l'écran propre, la<br>mise hors tension du panneau, le redémarrage du panneau                    |
| Mécanique           | Dimension                              | 6,1 po H x 7,7 po L x 1 po P (155 mm x 195mm x 27mm)                                                                                                    |
| Bloc d'alimentation | Adaptateur enfichable<br>externe CA/CC | Sortie : 12 Vc.c. 1000 mA, entrée 100-240 V c.a. 50/60Hz. Adaptateur évalué à 120 V c.a.<br>pour la conformité UL/cUL Sheznzhen Sure-Power Electrical CO LTD. Modèle SW-120100 |
| Fixation            | Plaque de support                      | Support mural ou support de table (en option)                                                                                                    |
| Certification       | UL/cUL/ULC                             | Unité de contrôle d'alarme incendie et antivol résidentielle UL/cUL et d'alarme commerciale antivol UL/ULC. Conforme aux normes : UL985, UL1023, UL2610, ULC-S545, ULC-S304    |
|                     | FCC/IC                                 | 2AAJXQS-IQRTPG/11205A-QSIQRTPG                                                                                                    |
| Température         | Opérationnel                           | 0 °C à 40 °C, jusqu'à 93 % d'humidité relative, à l'intérieur et dans des endroits ordinaires<br>secs, à utiliser uniquement                                                   |
|                     | Stockage                               | -20 °C à 60 °C                                                                                                    |

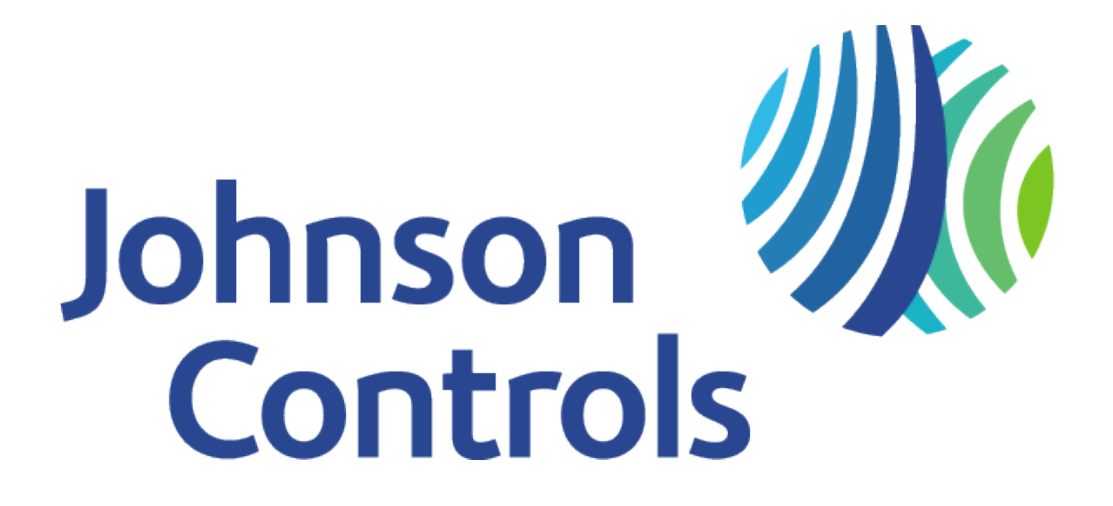

Qolsys Inc. exclusif La reproduction sans autorisation est interdite. N° de document : IQRPG-IM-07-22 Date de révision : 2022-07-29